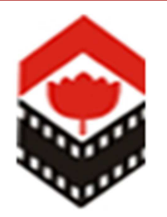

Welcome to

## Filmcity Mumbai - Online Booking Panel

**User Manual** 

For

**Customer Registration** 

Maharashtra Film, Stage & Cultural Development Corporation Ltd. (A Govt. of Maharashtra Undertaking). Dadasaheb Phalke Chitranagari - Filmcity Goregoan (E), Mumbai - 400 065

Private and confidential. © www.filmcitymumbai.org

1. For **New Registration**, please type the URL as <u>www.filmcitymumbai.org</u>. Following page will display.

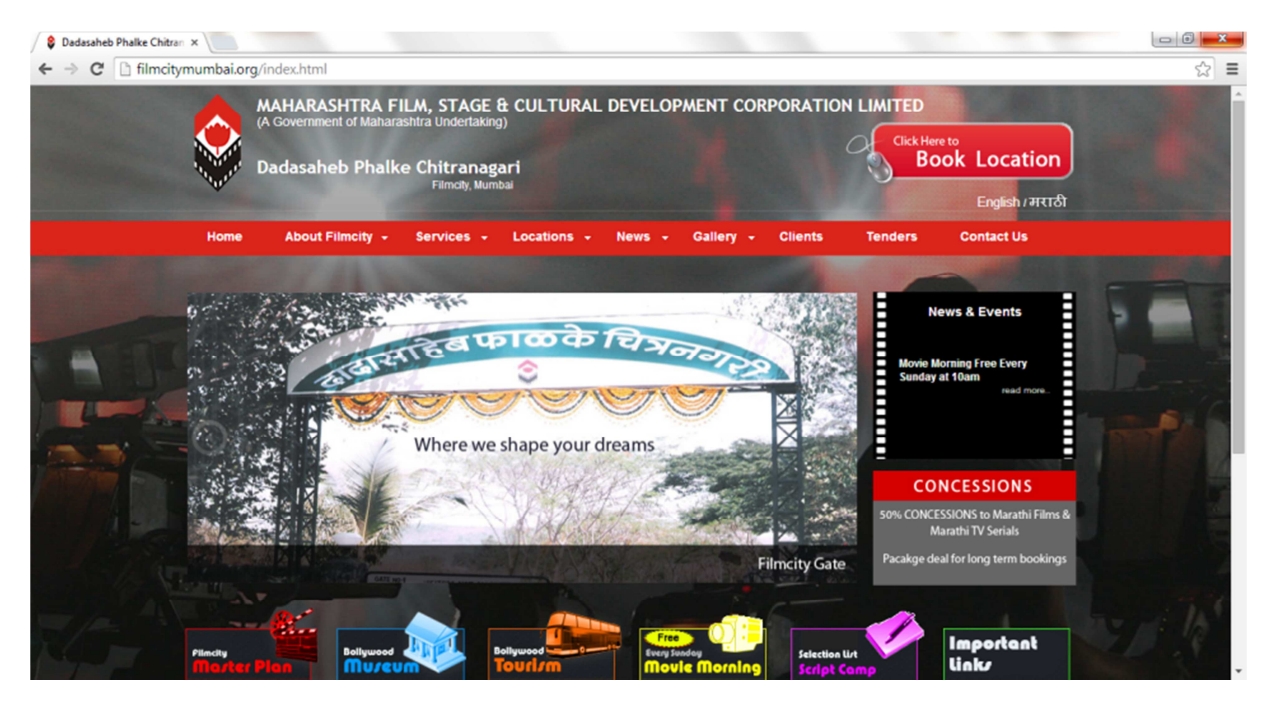

2. Click on "Book location". Following page will display.

| S MFSCDC Ltd. (Filmoky Mumb. ×                                                                                                    |                                                                                                    |
|----------------------------------------------------------------------------------------------------|----------------------------------------------------------------------------------------------------|
| ← → C f  https://booking.filmcitymumbai.org/filmcity/customerlogin.aspx                                                            | ☆<br>                                                                                                    |
| MAHAPASHTRA FILM, STAGE & CULTURA<br>(A Government of Mäharashtra Undertaking)<br>Dadasaheb Phalke Chitranagari<br>Filmala, kumbai | L DEVELOPMENT CORPORATION LIMITED                                                                                                    |
| Login                                                                                                    | NEW CUSTOMER REGISTER NOW                                                                                                    |
| Line Market                                                                                                    | IMP NOTE :                                                                                                    |
| oser id                                                                                                    | Payment getway integration is under process. Kindly contact studio booking<br>office for payment and confirmation of studio/location booking. |
| Password                                                                                                    | The management Reserves the right to change the dates in Reservations of<br>Floor & Locations in interest of Corporation.                     |
|                                                                                                    | Sindly contact studio department for final confirmation of registration and<br>location/ studio booking.                                      |
|                                                                                                    | Booking will be done on the bases of nest come nest serve.                                                                                    |
| Foi yoi youi passwoi u:                                                                                                    |                                                                                                    |
|                                                                                                    | View all Terms & Conditions                                                                                                    |
|                                                                                                    | Developed by Dotcom Services India Pvt. Ltd.                                                                                                  |
|                                                                                                    |                                                                                                    |
|                                                                                                    |                                                                                                    |
|                                                                                                    |                                                                                                    |
|                                                                                                    |                                                                                                    |
|                                                                                                    |                                                                                                    |
|                                                                                                    |                                                                                                    |
|                                                                                                    |                                                                                                    |
| 🛃 start 🛛 😣 🧿 🤌 🎽 Document 1 - Microsof 📑 MFSCDC Ltd. (Filmot                                                                      | 😨 🔿 💭 💽 🌒 🥠 12:00 F                                                                                                    |

3. Now click on "Register now" you will be redirected to the following page

| Ele Edit Yew History Boolimarks Tools Help                                                                                                    |      |     |       |                | 3 🗙  |
|----------------------------------------------------------------------------------------------------|------|-----|-------|----------------|------|
| MFSDCC Ltd. (Filmoty Numba X     S. Ginal X     MFSDC Ltd. (Filmoty Numba X     MFSDC Ltd. (Filmoty Numba X     MFSDC Ltd. (Filmoty Numba X                                  | ⊽ Cł | ☆ 自 | ÷     | Â              | =    |
| 🔊 Most Yested M Getting Started 🗍 Free Hotmal 🗍 Suggested Sites 👔 https://www.faceboo 🗍 Web Site Galery                                                                      |      |     |       |                |      |
| MAHARASHTRA FILM, STAGE & CULTURAL DEVELOPMENT CORPORATION LIMITED Welcome : New Customer<br>(A Government of Maharashtra Undertaking)<br>Dadasaheb Phalke Chitranagari UTTA |      |     |       |                |      |
|                                                                                                    |      |     |       |                |      |
| Login Details     Company Name / Banner *     Check Availability       Password     Confirm Password     Confirm Password                                                    |      |     |       |                |      |
| Company Details Landline No Company Address* Mobie No* Fax No Email D  Company Address                                                                                       |      |     |       |                |      |
| Email Alerts)       Reference From         Other Details       Attached Address Proof*         Attached Address Proof*       Enter text from image into Textbox :            |      |     |       |                |      |
| Browse No file selected.                                                                                                    |      |     |       |                |      |
| Next Cancel                                                                                                    |      |     |       |                |      |
| Developed By Dot Con Services P.4. Ltd.                                                                                                    |      | 20  | ) 🗊 😡 | <b>9</b> , 5:0 | o PM |

## 4. Fill up the details in the above form.

Login Id - Login Id will be your Id to log in to your film city account to book locations.

Create your own password and please remember the password you are entering, as it will ask the password to log in to you filmcity account.

Fill up the company detail form. Here mobile number, email id and address are mandatory fields.

And then attach your scan address proof (size should be in Kbs).

Accept the terms and condition by tick marking the Check box, Also do read the terms and condition by clicking on the link "**Terms & Condition**".

You also need to enter the text in the image in to the text box above the image.

After all the details are filled please click on "Next" button

5. Following page appers after clicking on "Next" button

| Ele Edit View History Bookmarks Tool       | ls <u>H</u> elp                                                                                              |                             |                             |         |                                          |       |            |                |      |
|--------------------------------------------|----------------------------------------------------------------------------------------------------|-----------------------------|-----------------------------|---------|------------------------------------------|-------|------------|----------------|------|
| 💡 MFSCDC Ltd. (Filmoty Mumba 🗙 [ 🖁         | Gmail 🗙 🖬 Welcome                                                                                            | to Facebook - Log I 🗙 👂     | MFSCDC Ltd. (Filmoity Mumba | × +     |                                          |       |            |                |      |
| + III A https://booking.filmcitymumbal.org | /filmcity/ProducerMaster.aspx?enc=NjGOA6+1UE+smG                                                             | 2joCD5hDqy57tQOePUnLh6y6Nqc | XYSASINFtHuveTV603wV9Ww     |         |                                          | ⊽ C ☆ | <b>≜</b> ↓ | A              | ≡    |
| 🙆 Most Visited 🎹 Getting Started 🔅 Free Ho | tmail 🔅 Suggested Sites 📑 https://www.faceboo                                                                | . 🔛 Web Slice Gallery       |                             |         |                                          |       |            |                |      |
| 🧟 Most Wated 🎹 Getting Started 🗍 Free Hor  | MAHARASHTRA F<br>(A Government of Maha<br>Dadasaheb Phalk<br>Producer Details<br>Producer Name*<br>Email ID* | Landline No.*               | JRAL DEVELOPMENT            | Fax No. | CUSTOMER<br>Welcome : NewCustomer        |       |            |                |      |
|                                            | Address Line 11 Same os<br>Company                                                                           |                             | Nox                         | Cencel  | Developed By Dot Con Services Pril. Ltd. |       |            |                |      |
| 🛃 start 👘 🔖 🧿 🖉 🔭 🔯 sta                    | - Microsoft Word 🛛 🗑 Document2 - Microsof                                                                    | MFSCDC Ltd. (Filmcit        | S Google - Google Chrome    |         |                                          | 3     | ¢ 🛃 Q      | <b>9</b> , 5:1 | 2 PM |

6. Fill up the Producer details and Click "Next"

**Note**: If you don't have Landline No/ Fax No. etc you can enter same company numbers in the text box. If Company and producer having same address tick "same as company" option the same address will appear in the text boxes.

| Ele Edit Ven Higtory Ecolomatis Scots Help                                                                                           |                 |
|----------------------------------------------------------------------------------------------------|-----------------|
| 🕐 MPSCDC Ltd. (Flincky Muniba X 📓 Ginal X 🏺 Welcome to Facebook - Log I X 🛊 MPSCDC Ltd. (Flincky Muniba X 🕂                          |                 |
| 🕐 🗎 🐊 https://booking.finadsymumbal.org/Tinadsy/TitisMater.asp/Tenc=NgSOA6+1LE+ani2p/CD9/DeyS7tQOeFLuf.bey/Mag075A58FFH/weTV620W/9Ww | ▼♂☆ 自 ♣ 余 ☰     |
| Most Valed M Catting Started Preve Helmal Supported Steps 1 https://www.faceboo                                                      |                 |
| Filmichy Murribai                                                                                                    | _               |
|                                                                                                    |                 |
| Title Details                                                                                                    |                 |
| □ Details                                                                                                    | -               |
| Title :                                                                                                    |                 |
| Select Category : Sub Category : Indian                                                                                              |                 |
|                                                                                                    |                 |
| Regional Language : -Select- Mtached Approval Letter : Browse. No file selected.                                                     |                 |
| (for Foreign & Marath him)                                                                                                    |                 |
|                                                                                                    |                 |
| CONTACT PERSON FOR FILMCITY (on behalf of Production House)                                                                          |                 |
| Name* : LandLine.* :                                                                                                    |                 |
|                                                                                                    |                 |
| Designation* : Email IU.* :                                                                                                    |                 |
| Mobile No.* : Approved letter : Browse_ No file selected.                                                                            |                 |
| ( Turn Protection<br>House)                                                                                                    |                 |
| Submit                                                                                                    |                 |
|                                                                                                    | 1               |
|                                                                                                    |                 |
| Developed By Dot Com Services P4.                                                                                                    | Ltd.            |
| 🛃 start 🛛 🖗 🗉 🎓 🐂 📓 ska-Honselt Word 🛛 🖀 Document2-Honsel 💿 Hescicic List. (relaxic 💿 Google - Google Chrome                         | 😰 🌏 💭 🧶 5:17 PM |
|                                                                                                    |                 |

This the Next page you find after clicking on "Next" button

Private and confidential. © www.filmcitymumbai.org

7. Fill up the Title details

(Note: Attached approval letter is only required for Foreign and Marathi Films for verification)

8. Fill up the contact person details and attach the approval letter from production house and click on "**Submit**" button

Please Note:- All attachment should be maximum or below 1 MB.

9. Once the form is submitted it will be verified from the Booking office - Studio Manager.

Once the account verified and activated from Booking Office, an activation email will come to you.

You can also call us on- 022 28403530 & confirm verification approval status (if required / Urgent).

Once your registration is approved you can login to your filmcity account using your user id and password and Book locations.

**Please Note:-** The Software is beta launched and Payment Gateway is under process. Hence you can do tentative booking only from current system. You can also check the locations / studio availabilities online. For confirm booking you are requested to visit the filmcity booking office.

For any further query or concern, please Contact us on below

Call Us: 022 28401533 / 28403530 / 28497500

Email: <a href="mailto:studiobooking@filmcitymumbai.org">studiobooking@filmcitymumbai.org</a> and <a href="mailto:studiobooking@filmcitymumbai.com">studiobooking@filmcitymumbai.org</a> and <a href="mailto:studiobooking@filmcitymumbai.com">studiobooking@filmcitymumbai.org</a> and <a href="mailto:studiobooking@filmcitymumbai.com">studiobooking@filmcitymumbai.com</a>